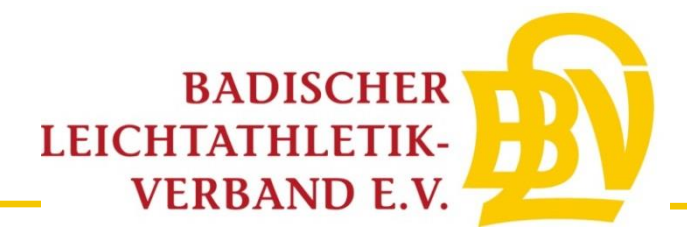

### Online-Veranstaltungsanmeldung von stadionnahen Veranstaltungen

#### 1. Schritt

Melden Sie sich mit ihren Zugangsdaten unter <u>www.ladv.de</u> im System an. Falls Sie noch kein Benutzerkonto haben, können Sie in zwei Schritten unter folgendem Link eines anlegen: <u>www.ladv.de/user/register</u>

#### 2. Schritt

Klicken Sie auf das rote Feld "Ausschreibungen" (hier gelb markiert).

|                                                                                                    | Bayern<br>Berlin<br>Brandenburg<br>Bremen | Hessen<br>MecklVorpom.<br>Niedersachsen<br>Nordrhein | Rheinhessen<br>Rheinland<br>Saarland<br>Sachsen | Schleswig-Holstein<br>Thüringen<br>Westfalen<br>Württemberg | ्<br>Erweiterte Ausschreibungssuche |                   |            |
|----------------------------------------------------------------------------------------------------|-------------------------------------------|------------------------------------------------------|-------------------------------------------------|-------------------------------------------------------------|-------------------------------------|-------------------|------------|
| itartrecht                                                                                                    | Meine Auss                                | hreihungen                                           |                                                 |                                                             |                                     |                   |            |
| usschreibungen                                                                                                 | + Nue Aussch                              | reibung anlegen   🕴                                  | Neue Veransta                                   | ltungsanmeldung (ohne                                       | Ausschreibung)                      |                   |            |
|                                                                                                    | le Aussc                                  | hreibungen                                           |                                                 |                                                             |                                     |                   |            |
| gebnisse                                                                                                    | Diese Liste zeigt                         | alle Ausschreibunge                                  | n die Sie erstellt                              | haben.                                                      |                                     |                   |            |
| earbeitungsstatus                                                                                              |                                           | Datum                                                | Verans                                          | taltung                                                     |                                     | Ort               | Status     |
| inleten verwalten                                                                                              |                                           | 28.04.2019                                           | DM Mar                                          | athon (LV BA)                                               |                                     | Düsseldorf        | öffentlich |
| eistungsdatenbank                                                                                              |                                           | 27.04.2019                                           | BLV Mei                                         | sterschaften Straßengeh                                     | en                                  | Biberach          | öffentlich |
| itegorien                                                                                                    |                                           | 27.04.2019                                           | Süddt. I                                        | Meisterschaften Straßen                                     | tehen (LV BA)                       | Biberach          | öffentlich |
| oico                                                                                                    |                                           | 07.04.2019                                           | DM Halt                                         | marathon-Meisterschaft                                      | en                                  | Freiburg          | öffentlich |
| cibe<br>1                                                                                                    |                                           | 30.03.2019                                           | BaWü L                                          | angstreckenmeisterscha                                      | ften (LV BA)                        | Weissach im Tal   | öffentlich |
| ezirke                                                                                                    |                                           | 30.03.2019                                           | DM 50k                                          | m (LV BA)                                                   |                                     | Grünheide         | öffentlich |
| egionen                                                                                                    |                                           | 23.03.2019                                           | BaWü V                                          | Vinterwurf Aktive/Jugend                                    | U20/U18 (LV BA)                     | Waiblingen        | öffentlich |
| eisterschaften                                                                                                 |                                           | 16.03.2019                                           | BLV U1                                          | 5 Winterwurfmeisterscha                                     | ften                                | Eppingen          | öffentlich |
| 50                                                                                                    |                                           | 09.03.2019                                           | DM Cros                                         | ss 2019 (LV BA)                                             |                                     | Ingolstadt        | öffentlich |
| ru                                                                                                    |                                           | 01.03.2019                                           | DM Sen                                          | ioren Halle mit Bahngehe                                    | n u. Winterwurf 2019 (LV BA)        | Halle (Saale)     | öffentlich |
| ammdaten                                                                                                    |                                           | 23.02.2019                                           | DM Jug                                          | end U20 Halle mit Winter                                    | wurf (LV BA)                        | Sindelfingen      | öffentlich |
| reine                                                                                                    |                                           | 17.02.2019                                           | BLV Hal                                         | lenmeisterschaften U16                                      |                                     | Mannheim          | öffentlich |
| to                                                                                                    |                                           | 16.02.2019                                           | BLV Hal                                         | lenmeisterschaften U20                                      | / U18                               | Mannheim          | öffentlich |
|                                                                                                    |                                           | 16.02.2019                                           | DM Hall                                         | e 2019 (LV BA)                                              |                                     | Leipzig           | öffentlich |
| te / Kontäkt                                                                                                   |                                           | 10.02.2019                                           | BaWü S                                          | enioren Hallenmeistersd                                     | haften (LV BA)                      | Mannheim          | öffentlich |
| System                                                                                                    |                                           | 09.02.2019                                           | BaWü C                                          | Crosslaufmeisterschaften                                    | (LV BA)                             | Stockach          | öffentlich |
| ndesverband                                                                                                    |                                           | 02.02.2019                                           | Süddeu                                          | tsche Hallenmeisterscha                                     | ften M/F/U18 (LV BA)                | Frankfurt-Kalbach | öffentlich |
| and a second second second second second second second second second second second second second second second |                                           | 26.01.2019                                           | BaWü H                                          | Ialle Aktive & U20 (LV BA                                   |                                     | Sindelfingen      | öffentlich |
| inutzerkonto                                                                                                   |                                           | 26.01.2019                                           | DM Hall                                         | en-Mehrkampf                                                |                                     | Halle (Saale)     | öffentlich |
| gout                                                                                                    |                                           | 20.01.2019                                           | BaWü H                                          | Iallenmeisterschaften Jug                                   | jend U18 (LV BA)                    | Sindelfingen      | öffentlich |
| ır: 2019 💌 Go                                                                                                  |                                           |                                                      |                                                 |                                                             | 1 2 3 4 5 6 7 8 9 3                 | 0 24 Nächste      |            |

Ziel ist es, Ihren Termin bei der Ausschreibungsliste von ladv aufzuführen **und** die Veranstaltungsanmeldung beim BLV zu tätigen.  $\rightarrow$  Wählen Sie daher das Feld "Neue Ausschreibung anlegen"

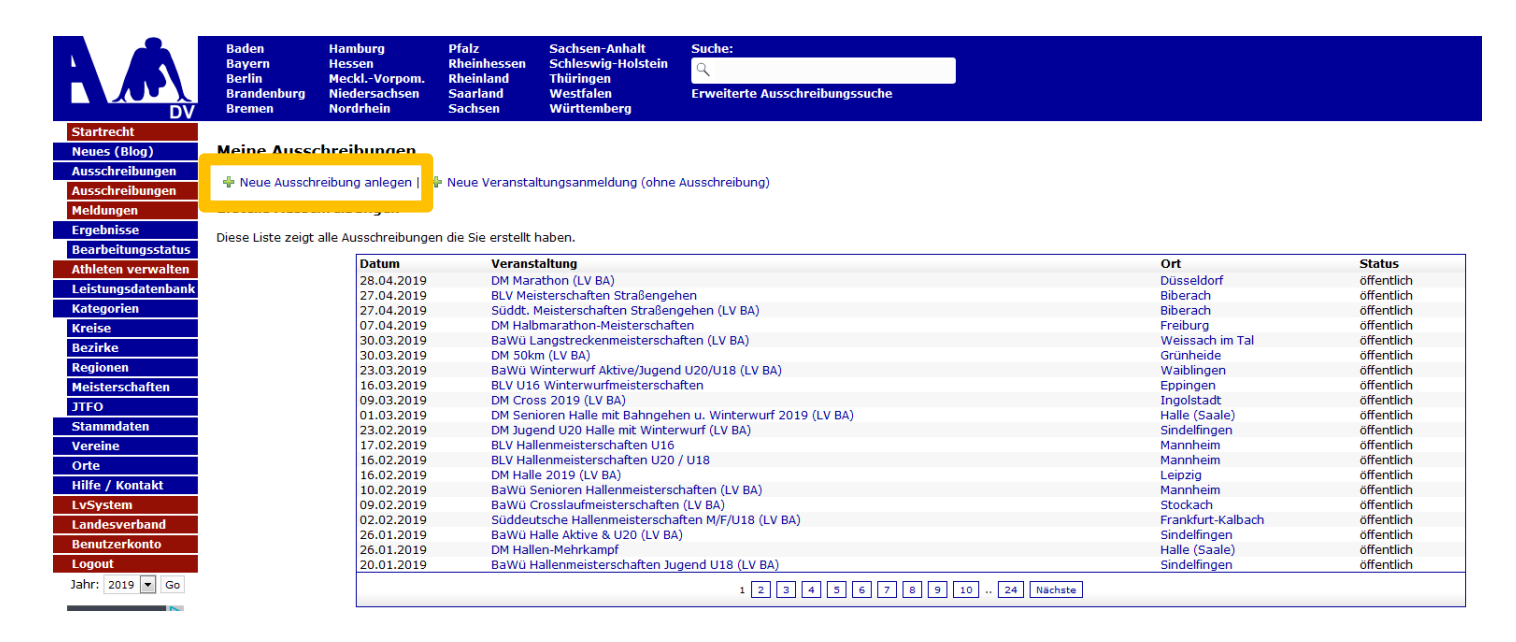

#### 4. Schritt

Sofern bereits eine Ausschreibung von Ihrer Veranstaltung besteht, können Sie diese über "Ausschreibung kopieren" auswählen. Andernfalls gelangen Sie über "Neue Ausschreibung anlegen" zum gewünschten Bereich.

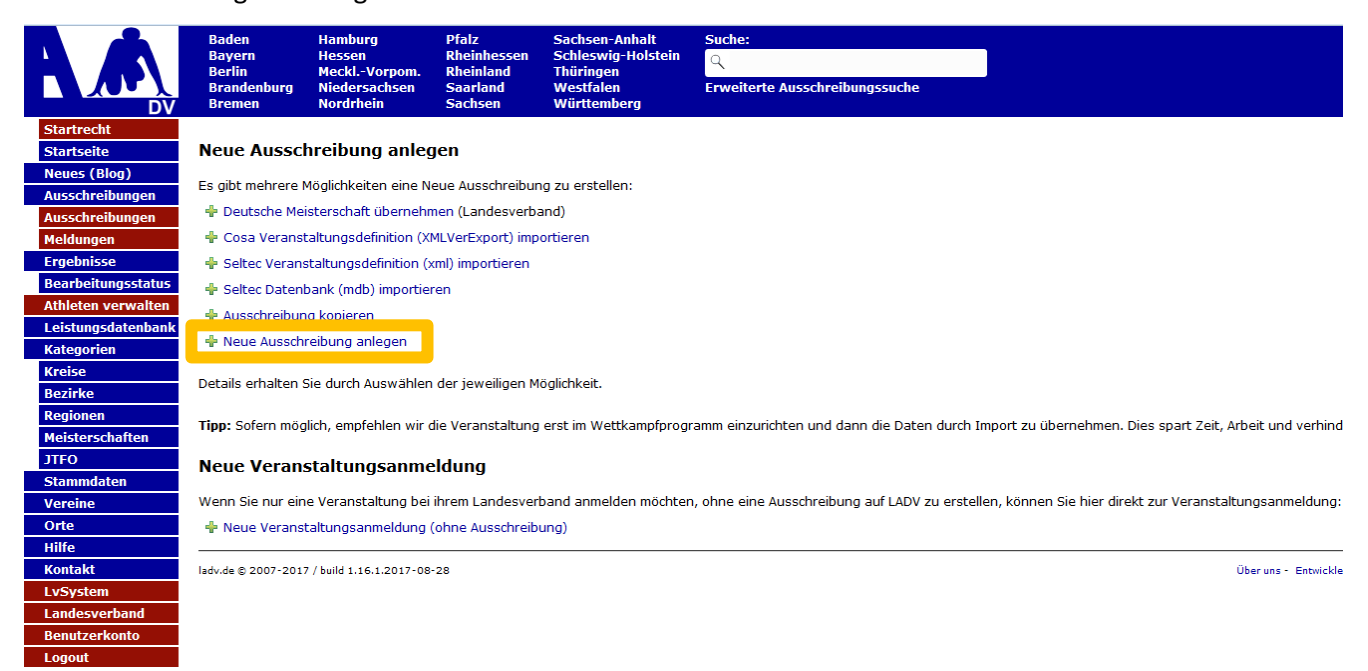

Alle erforderlichen Angaben ausfüllen und auf "Änderungen speichern" klicken. *Achtung:* Bitte unbedingt auf die korrekte Angabe des Datums achten!

|                    | Baden Har<br>Bayern Hes<br>Berlin Meo<br>Brandenburg Nie<br>Bremen Nor | ıburg<br>sen<br>klVorpom.<br>lersachsen<br>drhein | Pfalz<br>Rheinhessen<br>Rheinland<br>Saarland<br>Sachsen | Sachsen-Anhalt<br>Schleswig-Holstein<br>Thüringen<br>Westfalen<br>Württemberg | Suche:<br>Q<br>Erweiterte Ausschreibungssuche |
|--------------------|------------------------------------------------------------------------|---------------------------------------------------|----------------------------------------------------------|-------------------------------------------------------------------------------|-----------------------------------------------|
| Startrecht         |                                                                        |                                                   |                                                          |                                                                               |                                               |
| Neues (Blog)       | Ausschreibung l                                                        | earbeiter                                         | ı                                                        |                                                                               |                                               |
| Ausschreibungen    |                                                                        |                                                   |                                                          |                                                                               |                                               |
| Ausschreibungen    | Veranstaltungsname:                                                    | BLV Hallen                                        | meisterschaften U2                                       | 0 / U18                                                                       |                                               |
| Meldungen          | Veranstaltungsnumme                                                    | r:                                                |                                                          |                                                                               | (optional)                                    |
| Ergebnisse         | Veranstalter:                                                          | Badischer                                         | Leichtathletik-Verba                                     | ind                                                                           |                                               |
| Athlatan yanyaltan | Ausrichter:                                                            | MTG Mann                                          | heim                                                     |                                                                               |                                               |
| Leistungsdatenbank | Ort:                                                                   | Mannheim                                          | (Baden/68161)                                            |                                                                               |                                               |
| Kategorien         |                                                                        | Ort nicht g                                       | efunden? Teilen s                                        | ie uns bitte Ortsname u                                                       | nd PLZ mit: Ort anfragen                      |
| Kreise             | Anzeigen in:                                                           | Baden                                             | -                                                        | (Landesverband)                                                               |                                               |
| Bezirke            | Sportstätte:                                                           | Olympiasti                                        | itzpunkt Im Pfeiffer                                     | rswörth 13 68167 MA                                                           |                                               |
| Regionen           | Datum:                                                                 | 16 - 54                                           |                                                          |                                                                               |                                               |
| Meisterschaften    | Pic Datum:                                                             | 10 V Fe                                           | bruar V 2019                                             |                                                                               |                                               |
| JTFO               | bis Datum.                                                             | 04.03.2019                                        |                                                          |                                                                               |                                               |
| Stammdaten         | Meldeschluss:                                                          | 5 🔻 Fe                                            | bruar 💌 2019                                             | •                                                                             |                                               |
| Vereine            | Melde Anschrift:                                                       | BLV-Gesch                                         | äftsstelle, Am Fäche                                     | erbad 5, 76131 Karlsruhe                                                      |                                               |
| Orte               | Melde Email:                                                           | gs@blv-on                                         | line.de                                                  |                                                                               |                                               |
| Hilfe / Kontakt    | Kategorie(n):                                                          | 🖉 Katego                                          | orien bearbeiten                                         |                                                                               |                                               |
| LvSystem           |                                                                        | [Kreis] Rhe                                       | ein-Neckar-Kreis                                         |                                                                               |                                               |
| Landesverband      | Kategorie hinzufugen:                                                  | Keine Ar                                          | uswahl                                                   | -                                                                             |                                               |
| Benutzerkonto      | Beschreibung:                                                          | Bitte Hinwe                                       | eise in der Ausschre                                     | ibung                                                                         |                                               |
| Logout             |                                                                        | beachten!                                         |                                                          |                                                                               |                                               |
| Jahr: 2019 💌 Go    |                                                                        |                                                   |                                                          |                                                                               |                                               |
|                    |                                                                        |                                                   |                                                          |                                                                               |                                               |
|                    |                                                                        |                                                   |                                                          |                                                                               |                                               |
|                    |                                                                        |                                                   |                                                          |                                                                               |                                               |
|                    |                                                                        |                                                   |                                                          |                                                                               |                                               |
|                    |                                                                        |                                                   |                                                          |                                                                               |                                               |
|                    | Änderungen spe                                                         | ichern                                            |                                                          |                                                                               |                                               |

Die Ausschreibung ist nun erstellt.

Achtung: Um eine Ausschreibung in das öffentliche Verzeichnis aufzunehmen und die Veranstaltungsanmeldung abzuwickeln, ist es notwendig, dass die Melde-Emailadresse bestätigt wird. Klicken sie auf den Link "Email verifizieren" neben der Emailadresse. Bitte fügen Sie nun noch die Wettbewerbe hinzu, dieser Schritt erleichtert Ihnen dann die Erstellung der Veranstaltungsanmeldung, da die Daten automatisch übertragen werden.

|            |                                               | Dadan                     | Useshung                                         | Dfala                                    | Cacheen Anhalt                         | Cuchar           |                               |
|------------|-----------------------------------------------|---------------------------|--------------------------------------------------|------------------------------------------|----------------------------------------|------------------|-------------------------------|
| 1          |                                               | Baden                     | Hamburg                                          | Plaiz                                    | Sachsen-Anhalt<br>Schloswig-Holstoin   | Suche:           |                               |
|            |                                               | Berlin                    | MecklVorpom.                                     | Rheinland                                | Thüringen                              | Q                |                               |
|            |                                               | Brandenburg               | Niedersachsen                                    | Saarland                                 | Westfalen                              | Erweiterte Ausso | hreibungssuche                |
|            | DV                                            | Bremen                    | Nordrhein                                        | Sachsen                                  | Württemberg                            |                  |                               |
| St         | artrecht                                      |                           |                                                  |                                          |                                        |                  |                               |
| Ne         | eues (Blog)                                   | Anderunger                | n gespeichert.                                   |                                          |                                        |                  |                               |
| Αι         | isschreibungen                                |                           |                                                  |                                          |                                        |                  |                               |
| Au         | isschreibungen                                | Ausschreibu               | ing: BLV Hallei                                  | nmeistersch                              | aften U20 / U18 i                      | in Mannheim      |                               |
| Me         | eldungen                                      |                           |                                                  |                                          |                                        |                  |                               |
| Er         | gebnisse                                      | 🛕 Ausschreibu             | ing ist im Entwurfsmo                            | odus und nur für                         | Sie sichtbar.                          |                  |                               |
| Be         | arbeitungsstatus                              | Ort:                      | Mannheim                                         |                                          |                                        |                  |                               |
| At         | hleten verwalten                              | Sportstätte:              | Olympiastützpunkt,                               | Im Pfeifferswörth                        | n 13, 68167 MA                         |                  |                               |
| Le         | eistungsdatenbank                             | Termin:                   | Samstag, 16. März 2                              | 2019                                     |                                        |                  |                               |
| Ka         | ntegorien                                     | Veranstalter:             | Badischer Leichtath                              | 2019<br>letik-Verband                    |                                        |                  |                               |
| Kr         | eise                                          | Ausrichter:               | MTG Mannheim                                     |                                          |                                        |                  |                               |
| Be         | zirke                                         | Melde Anschrift:          | BLV-Geschäftsstelle                              | , Am Fächerbad 5                         | , 76131 Karlsruhe                      |                  |                               |
| Re         | egionen                                       | Melde Email:              | gs@blv-online.d                                  |                                          |                                        |                  |                               |
| Me         | -<br>eisterschaften                           | Kategorien:               | Knein-Neckar-Kreis                               |                                          |                                        |                  |                               |
| ΤC         | FO                                            | Text:                     | Bitte Hinweise in de                             | r Ausschreibung                          | beachten!                              |                  |                               |
| St         | ammdaten                                      | Landaquanhan              | defunction. Augeobre                             | sibung abna Vara                         | a staltur sa anna ddur s us            | räffentlichen    |                               |
| Ve         | ereine                                        | Lanuesverban              | USTURKLION: AUSSCHR                              | elburig onne vera                        | instaltungsanmeldung ve                | eromenuichen     |                               |
| 0          | rte                                           | Ausschreibung             | veröffentlichen / V                              | /eranstaltungsan                         | melduna                                |                  |                               |
| Hi         | lfe / Kontakt                                 | Ibr Landoquarb            | and vorlangt für alle                            | Auggebreibunger                          | a suf LADV size Verspets               | ltungganmaldung  |                               |
| Lv         | System                                        | In Landesverb             | and venangerur alle                              | Ausschreibungei                          | Taul LADV eine veransta                | atungsanneidung. |                               |
| La         | indesverband                                  | Veranstaltungs            | anmeldung                                        |                                          |                                        |                  |                               |
| Be         | enutzerkonto                                  | Es ist keine Ver          | ranstaltungsanmeldu<br><b>nstaltungsanmeldun</b> | ing vorhanden<br><b>d erstellen</b> Lübe | ersicht Veranstaltungsan               | meldungen        |                               |
| Lo         | gout                                          | - Field Ferd              | statungsameraan                                  | g crotenen ( obc                         | . Siche Veransealeangoan               | includingen      |                               |
| Jal        | hr: 2019 🔻 Go                                 | Weitere Inform            | ationen zur Veransta                             | altungsanmeldun                          | g Ihres Landesverbande                 | s:               |                               |
|            |                                               | Anlagen und               | weitere Informat                                 | tionen                                   |                                        |                  |                               |
| 16,7       | 735,645 Besucher                              | Anagen and                |                                                  |                                          |                                        |                  |                               |
|            |                                               | Dateien: 0 von 5          | Dateien / 0 von 50                               | 0 kB                                     |                                        |                  |                               |
|            |                                               | Keine Anlagen ur          | nd Links vorhanden                               |                                          |                                        |                  |                               |
|            |                                               |                           |                                                  |                                          |                                        |                  |                               |
|            |                                               |                           |                                                  |                                          |                                        |                  |                               |
|            |                                               |                           |                                                  |                                          |                                        |                  |                               |
| Wettbev    | werbe                                         |                           |                                                  |                                          |                                        |                  |                               |
| MJ U18:    | 60m (7,90), 200m (24,70), 40<br>Kugel (11,00) | 0m (57,00), 800m (2:15,00 | 0), 1.500m (4:50,00), 60m Hür                    | d. (10,00), 4x200m, Hoch                 | (1,70), Stab (2,80), Weit (5,80), Dre  | eispr. (10,50),  |                               |
| MJ U20:    | 60m (7,80), 200m (24,10), 40<br>Kugel (11,00) | 0m (55,00), 800m (2:12,00 | 0), 1.500m (4:40,00), 60m Hüre                   | d. (9,40), 4x200m, Hoch (                | 1,80), Stab (3,00), Weit (6,00), Dreis | spr. (11,00),    |                               |
| WJ         | 60m (8,50), 200m (28,80), 40                  | 0m (67,00), 800m (2:32,00 | ), 1.500m (6:30,00), 60m Hür                     | d. (10,60), 4x200m, Hoch                 | (1,52), Stab (2,20), Weit (5,10), Dre  | eispr. (9,20),   | usschreibung (Veranstalter)   |
| WJ<br>U20: | 60m (8,30), 200m (28,10), 40<br>Kugel (9,30)  | 0m (66,00), 800m (2:33,00 | 0), 1.500m (6:10,00), 60m Hüre                   | d. (10,20), 4x200m, Hoch                 | (1,52), Stab (2,10), Weit (5,10), Dre  | eispr. (9,20),   | Ausschreibung veröffentlichen |

Über uns - Entwickler/API - Datenschutz - Nutzungsbedingungen - AGB - Impressum

ladv.de © 2007-2019 / build 1.16.19.2019-02-22

v

 Ausschreibung verstein
 Ausschreibung
 Ausschreibung Bearbe
 Ausschreibung Entfen
 Kategorien bearbeite Wettbewerbe bearbeiten

Online Urkundendruck konfiguriere

Online Meldungen (Veranstalter) 🖶 Online Meldung anlegen

Bei Bedarf können Sie hier auch die Online-Anmeldung anlegen. Änderungen sind jederzeit unter "Ausschreibung bearbeiten" möglich.

Die Veranstaltungsanmeldung kann nun über "neue Veranstaltungsanmeldung erstellen" angefertigt werden.

| A A                | Baden<br>Bayern<br>Berlin<br>Brandenburg<br>Bremen | Hamburg<br>Hessen<br>MecklVorpom.<br>Niedersachsen<br>Nordrhein | Pfalz<br>Rheinhessen<br>Rheinland<br>Saarland<br>Sachsen | Sachsen-Anhalt<br>Schleswig-Holstein<br>Thüringen<br>Westfalen<br>Württemberg | Suche:<br>Q<br>Erweiterte Ausschreibu | ngssuche |
|--------------------|----------------------------------------------------|-----------------------------------------------------------------|----------------------------------------------------------|-------------------------------------------------------------------------------|---------------------------------------|----------|
| Startrecht         |                                                    |                                                                 |                                                          |                                                                               |                                       |          |
| Neues (Blog)       | Anderungen                                         | ) gespeichert.                                                  |                                                          |                                                                               |                                       |          |
| Ausschreibungen    |                                                    | <b>BUNCH</b>                                                    |                                                          | 6 1100 / 1110                                                                 |                                       |          |
| Ausschreibungen    | Ausschreibu                                        | ing: BLV Haller                                                 | imeistersch                                              | atten 020 / 018                                                               | n mannneim                            |          |
| Meldungen          |                                                    |                                                                 |                                                          |                                                                               |                                       |          |
| Ergebnisse         | 🛕 Ausschreibu                                      | ng ist im Entwurfsmo                                            | dus und nur für s                                        | Sie sichtbar.                                                                 |                                       |          |
| Bearbeitungsstatus | Ort:                                               | Mannheim                                                        |                                                          |                                                                               |                                       |          |
| Athleten verwalten | Sportstätte:                                       | Olympiastützpunkt,                                              | Im Pfeifferswörth                                        | 13, 68167 MA                                                                  |                                       |          |
| Leistungsdatenbank | Meldeschluss:                                      | Dienstag, 05. März 2                                            | 2019                                                     |                                                                               |                                       |          |
| Kategorien         | Veranstalter:                                      | Badischer Leichtathl                                            | etik-Verband                                             |                                                                               |                                       |          |
| Kreise             | Ausrichter:                                        | MTG Mannheim                                                    | Am Eöchorhad E                                           | 76121 Karlaruba                                                               |                                       |          |
| Bezirke            | Melde Email:                                       | as@blv-online.d                                                 | e 🖋                                                      | , 70131 Kansiune                                                              |                                       |          |
| Regionen           | Kategorien:                                        | Rhein-Neckar-Kreis                                              | Ť                                                        |                                                                               |                                       |          |
| Meisterschaften    | <b>T b</b>                                         | Ditta Ulavada da da                                             |                                                          |                                                                               |                                       |          |
| JTFO               | Text:                                              | Bitte Hinweise in dei                                           | r Ausschreibung i                                        | peachten!                                                                     |                                       |          |
| Stammdaten         | Landesverband                                      | dsfunktion: Ausschre                                            | eibung ohne Vera                                         | nstaltungsanmeldung ve                                                        | eröffentlichen                        |          |
| Vereine            |                                                    |                                                                 |                                                          |                                                                               |                                       |          |
| Orte               | Ausschreibung                                      | veröffentlichen / V                                             | eranstaltungsan                                          | meldung                                                                       |                                       |          |
| Hilfe / Kontakt    | Ihr Landesverb                                     | and verlangt für alle                                           | Ausschreibunger                                          | auf LADV eine Veransta                                                        | ltungsanmeldung.                      |          |
| LvSystem           | Veranstaltungs                                     | anmeldung                                                       |                                                          |                                                                               |                                       |          |
| Landesverband      |                                                    |                                                                 | n in the second                                          |                                                                               |                                       |          |
| Benutzerkonto      | 🔶 neue Verar                                       | nstaltungsanmeldun                                              | g erstellen Übe                                          | rsicht Veranstaltungsam                                                       | meldungen                             |          |
| Jahr: 2019 🔻 Go    | Weitere Inform                                     | ationen zur Veransta                                            | altungsanmeldung                                         | g Ihres Landesverbande                                                        | s:                                    |          |
|                    | Anlagen und v                                      | weitere Informat                                                | ionen                                                    |                                                                               |                                       |          |

16,735,645 Besucher

en und weitere Informationen AIII

Dateien: 0 von 5 Dateien / 0 von 500 kB

Keine Anlagen und Links vorhanden

Sie sind nun im Bereich der Veranstaltungsanmeldung. Ihre Angaben wurden bereits vollständig von Ihrer Ausschreibung übertragen. Bitte tragen Sie unbedingt die Startzeit ein.

| Veranstaltungsanmeldu | ngen 🕈 Neue Verans | taltungsanmeldung                               | Veranstaltungsanmeldun                                                   | ig Bearbeit                      | en                                                 |                                                |   |
|-----------------------|--------------------|-------------------------------------------------|--------------------------------------------------------------------------|----------------------------------|----------------------------------------------------|------------------------------------------------|---|
| . Stammdaten          | 1. Stammdaten : B  | LV Hallenmeistersch                             | aften U20 / U18                                                          |                                  |                                                    |                                                |   |
| . Veranstalter        | Ausschreibung      | BLV Hallenmeisterscl                            | haften U20 / U18                                                         |                                  |                                                    |                                                |   |
| . Veranstaltung       | Name               | BLV Hallenmeisters                              | schaften U20 / U18                                                       |                                  |                                                    |                                                |   |
| . Wettbewerbe         | Datum              | 16.02.2019                                      |                                                                          | <b>#</b>                         |                                                    |                                                |   |
| X Löschen             | Ende Datum         | 04.03.2019                                      |                                                                          | <b>#</b>                         |                                                    |                                                |   |
| ✓ Abschicken          | Beginn             | 10:30                                           |                                                                          |                                  | Uhr                                                |                                                |   |
|                       | PLZ                | 68161                                           |                                                                          |                                  |                                                    |                                                |   |
|                       | Ort                | Mannheim                                        |                                                                          |                                  |                                                    | Q                                              |   |
|                       |                    | Zum Ort: Wählen Sie o<br>Veranstaltungsort fehl | den Veranstaltungsort aus der vort<br>en, tragen Sie ihren Veranstaltung | handenen Li:<br>jsort bitte in d | ste an Veranstaltungsor<br>diesem Formular ein: No | ten aus. Sollte Ihr<br>euer Veranstaltungsort. |   |
|                       | Art                | Stadionnahe Vera                                | nstaltung (Halle / Stadion / St                                          | adionwettb                       | ewerbe außerhalb S                                 | tadion)                                        | 1 |

Bitte füllen Sie die Veranstalterdaten aus.

| LADV Ausschreibu                                       | ungen - Ergebnisse -                                                        | Leistungsdatenbank - Ausschreibungen, Ergebnisse, Vereine,                                                                                   | sstelle BLV 👻 |  |  |  |  |
|--------------------------------------------------------|-----------------------------------------------------------------------------|----------------------------------------------------------------------------------------------------|---------------|--|--|--|--|
| ■ Veranstaltungsanmeldun                               | igen + Neue Veranst                                                         | altungsanmeldung                                                                                                    |               |  |  |  |  |
| 1. Stammdaten                                          | 2. Veranstalter: BLV                                                        | / Hallenmeisterschaften U20 / U18                                                                                                    |               |  |  |  |  |
| 2. Veranstalter                                        | Veranstalter                                                                | Badischer Leichtathletik-Verband                                                                                                    | 0             |  |  |  |  |
| <ol> <li>Veranstaltung</li> <li>Wettbewerbe</li> </ol> | Veranstaltung TSV Musterverein (muss ausgefüllt werden außer von Kreisen) Q |                                                                                                    |               |  |  |  |  |
|                                                        |                                                                             | Zum Verein: Angemeldete Leichtathletik Vereine wählen ihren Verein aus der Vereinsliste aus. Andere Veranstalter lassen<br>dieses Feld leer. |               |  |  |  |  |
| × Löschen                                              | Anrede                                                                      | Frau                                                                                                    |               |  |  |  |  |
| <ul> <li>Abschicken</li> </ul>                         | Vorname                                                                     | Geschäftsstelle                                                                                                    |               |  |  |  |  |
|                                                        | Name                                                                        | BLV                                                                                                    |               |  |  |  |  |
|                                                        | Straße                                                                      | Am Fächerbad 5                                                                                                    |               |  |  |  |  |
|                                                        | PLZ                                                                         | 76131                                                                                                    |               |  |  |  |  |
|                                                        | Ort                                                                         | Karlsruhe                                                                                                    |               |  |  |  |  |
|                                                        | Telefon                                                                     | 0721183850                                                                                                    |               |  |  |  |  |
|                                                        | Email                                                                       | gs@blv-online.de                                                                                                    |               |  |  |  |  |
|                                                        | Homepage                                                                    | http://leichtathletik.de                                                                                                    |               |  |  |  |  |
|                                                        | ſ                                                                           | Speichern und Weiter                                                                                                    |               |  |  |  |  |

ranstalter/37609

Bitte ergänzen Sie die erforderlichen Angaben.

| LADV Ausschreibu         | ngen → Ergebnisse → Leistur   | ngsdatenbank - Ausschreibungen, Ergebnisse, Vereine, 🛔 Geschäftsster                                                          | le BLV 🗸 |
|--------------------------|-------------------------------|----------------------------------------------------------------------------------------------------|----------|
| ■ Veranstaltungsanmeldun | gen + Neue Veranstaltungsanme | eldung 🕼 Veranstaltungsanmeldung Bearbeiten                                                                                   |          |
| 1. Stammdaten            | 3. Veranstaltung: BLV Hallenm | neisterschaften U20 / U18                                                                                                    |          |
| 2. Veranstalter          | Kategorie                     | 4.1 Meisterschaft (Land / Regional)                                                                                           | 8        |
| 3. Veranstaltung         | Sportstätte                   | Olympiastützpunkt Leichtathietikhalle                                                                                         | 0        |
| 4. Wellbewerbe           | Strasse Sportstätte           | Im Pfeifferswörth 13, 68167 Mannheim                                                                                          | 0        |
| × Löschen                | Ort Sportstätte               | 68161 Mannheim                                                                                                    |          |
| ✓ Abschicken             | Art der Sportstätte           | Halle Freiluft Stadion außerhalb Stadion (ausgelegte Stadionwettbewerbe)                                                      |          |
|                          | Erstveranstaltung             | Ja 💿 Nein                                                                                                    |          |
|                          | Teilnehmer                    | 350                                                                                                    | •        |
|                          | Geschaeftsbetrieb             | Handelt es sich bei der Veranstaltung um bezahlten Sport im Sinne des Abschnitt 12.9. Abs. 4 Nr. 1 USIAE.<br>Siehe Hilfetext. | 6        |
|                          |                               | wirtschaftlicher Geschaeftsbetrieb: ) Ja 💿 Nein                                                                               |          |
|                          | Charity-Lauf                  | Veranstaltung ist ein Charity-Lauf im Sinne von § 1.5.4 oder §1.5.5 GBO. Siehe Hilfelext.                                     | 8        |
|                          |                               | Gebührenbefreiter Charity-Lauf:   Ja   Nein                                                                                   |          |
|                          | Speicher                      | m und Weiter                                                                                                    |          |

Die Wettbewerbe wurden automatisch aus der Ausschreibung übernommen, sofern Sie dort die Disziplinen bereits angelegt haben. Bitte prüfen Sie die Angaben und nehmen ggf. Änderungen vor. Bitte beachten Sie, dass diese Änderungen nicht automatisch in der Ausschreibung übernommen werden.

Anschließend "Antrag prüfen und abschicken". *Achtung:* Zum Abschließen der Veranstaltungsanmeldung ist noch ein weiterer Schritt erforderlich!

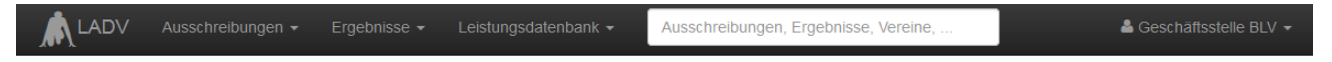

# Veranstaltungsanmeldung

| ■ Veranstaltungsanmeldur       | en + Neue Veranstaltungsanmeldung 🕼 Veranstaltungsanmeldung Bearbeiten                                                                                                    |  |
|--------------------------------|----------------------------------------------------------------------------------------------------|--|
| 1. Stammdaten                  | 4. Wettbewerbe                                                                                                    |  |
| 2. Veranstalter                | Standardwettbewerbe                                                                                                    |  |
| 3. Veranstaltung               | Standardwettbewerbe                                                                                                    |  |
| 4. Wettbewerbe                 | Altersklasse (wie Männer oder M30)       Q       Disziplin (wie Weitsprung oder 100 m Lauf)       Q       hinzufügen       ?                                                                                           |  |
|                                | MJ U18 × 60 m Lauf, × 200 m Lauf, × 400 m Lauf, × 800 m Lauf, × 1.500 m Lauf, × 60 m Hürden, × 4 x 200 m Staffel,<br>× Hochsprung × Stabhochsprung × Weitsprung × Dreisprung × Kugelstoß.                              |  |
| × Löschen                      | MJ U20 × 60 m Lauf, × 200 m Lauf, × 400 m Lauf, × 800 m Lauf, × 1.500 m Lauf, × 60 m Hürden, × 4 x 200 m Staffel,<br>× Hochsprung, × Stabhochsprung, × Weitsprung, × Dreisprung, × Kudelstoß                           |  |
| <ul> <li>Abschicken</li> </ul> | <ul> <li>WJ U18 × 60 m Lauf, × 200 m Lauf, × 400 m Lauf, × 800 m Lauf, × 1.500 m Lauf, × 60 m Hürden, × 4 x 200 m Staffel,</li> <li>× Hochsprung, × Stabhochsprung, × Weitsprung, × Dreisprung, × Kugelstoß</li> </ul> |  |
|                                | <ul> <li>WJ U20 × 60 m Lauf, × 200 m Lauf, × 400 m Lauf, × 800 m Lauf, × 1.500 m Lauf, × 60 m Hürden, × 4 x 200 m Staffel,</li> <li>× Hochsprung, × Stabhochsprung, × Weitsprung, × Dreisprung, × Kugelstoß</li> </ul> |  |
|                                | 48 Standard Wettbewerbe                                                                                                    |  |

Antrag prüfen und abschicken

Der Antrag muss an dieser Stelle noch einmal von Ihnen überprüft werden. Anschließend bitte den Button "Antrag an Geschäftsstelle übergeben" auswählen. Es wird daraufhin automatisch eine Email mit dem ausgefüllten Antragsformular an Sie, die BLV-Geschäftsstelle und den zuständigen BLV-Kreis-/Bezirksvorsitzenden gesendet.

<u>Hinweis:</u> Sobald der Antrag abgeschickt ist, können Änderungen nur noch von der BLV-Geschäftsstelle vorgenommen werden.

| LADV Aussch                                            | reibungen • Ergebnisse • Leistungsdatenbank • Ausschreibungen, Ergebnisse, Vereine,                                                                                                    | 🛎 Geschäftsstelle BL          |
|--------------------------------------------------------|----------------------------------------------------------------------------------------------------|-------------------------------|
| /eranstalt                                             | ungsanmeldung                                                                                                    | + Neue Veranstaltungsanmeldun |
| ■ Veranstaltungsanme                                   | eldungen + Neue Veranstaltungsanmeldung                                                                                                    |                               |
| Alle Entwürfe Bea                                      | antragt Abgelehnt Genehmigt                                                                                                    |                               |
| Antrag auf Geneh                                       | imigung einer Veranstaltung                                                                                                    |                               |
| Bitte überprüfen Sie di<br>Antrag an Ihre Geschä       | ie angegebenen Informationen auf Vollständigkeit. Durch einen Klick auf "Antrag an Geschäftsstelle übergeb<br>äftsstelle zur Bearbeitung weitergeleitet.                                                         | en" wird der                  |
| Ausschreibung                                          | BLV Hallenmeisterschaften U20 / U18                                                                                                    |                               |
| tammdaten                                              | D1/ Unionmoistonshoffen 120 / 140                                                                                                    |                               |
| Datum                                                  | 1 16.03.2019                                                                                                    |                               |
| Ende Datum<br>Uhrzeit                                  | i<br>t 10:30                                                                                                    |                               |
| Ort                                                    | t Mannheim (68161)                                                                                                    |                               |
| Art<br>Kategorie                                       | Stadionnane veranstaltung (Halle / Stadion / Stadionwettbewerbe auisemalb Stadion)     4.1 Meisterschaft (Land / Regional)                                                                                       |                               |
| Hauptkategorie<br>Ersteller                            | Land (4)     r ≤ Geschäftsstelle BLV                                                                                                    |                               |
| 'eranstalter                                           |                                                                                                    |                               |
| Veranstalter<br>Strasse Sportstätte<br>Ort Sportstätte | Badischer Leichtathletik-Verband     Im Pfeifferswörth 13, 68167 Mannheim     68161 Mannheim                                                                                                    |                               |
| Sportstätte                                            | e Halle                                                                                                    |                               |
| Erstveranstaltung                                      | g Nein<br>r 350                                                                                                    |                               |
| Geschäftsbetriet<br>Charity-Lau                        | wirtschaftlicher Geschäftsbetrieb: Nein<br>If Gebührenbefreiter Charity-Lauf: Nein                                                                                                    |                               |
| Standard Wettbewerbe                                   |                                                                                                    |                               |
| MJ U18                                                 | 60 m Lauf, 200 m Lauf, 400 m Lauf, 800 m Lauf, 1.500 m Lauf, 60 m Hürden, 4 x 200 m Staffel, Hochsprung                                                                                                    | J,                            |
| MJ U20                                                 | Stabhochsprung, Weitsprung, Dreisprung, Kugelstoß<br>60 m Lauf, 200 m Lauf, 800 m Lauf, 1.500 m Lauf, 60 m Hürden, 4 x 200 m Staffel, Hochsprung<br>Abbebeberg, Witterger Destauer Kurziter                      | J,                            |
| WJ U18                                                 | Stationocrisprung, Weitsprung, Dreisprung, Kugerstols<br>60 m Lauf, 200 m Lauf, 400 m Lauf, 800 m Lauf, 1.500 m Lauf, 60 m Hürden, 4 x 200 m Staffel, Hochsprung<br>Michaelsenen Wichtenene Beckenene Keinsteine | J,                            |
| WJ U20                                                 | Stabinocrisprung, weiisprung, Dielsprung, Kuggestols<br>60 m Lauf, 200 m Lauf, 400 m Lauf, 800 m Lauf, 1.500 m Lauf, 60 m Hürden, 4 x 200 m Staffel, Hochsprung<br>Stabbeetsering, Weiisprung, Kurejstag         | Ь                             |
|                                                        | 48 Standard Wettbewerbe                                                                                                    |                               |
| /organg                                                |                                                                                                    |                               |
| Erstelle                                               | r Seschäftsstelle BLV                                                                                                    |                               |
| Vorgang erstell<br>Vorgang übergeber                   | nt 04.03.2019                                                                                                    |                               |
| Vorgang bearbeite                                      |                                                                                                    |                               |

In the Dearling of the DLV-Satury Certangular Certaining and explaining of Antibuce Information of Ppineter Start 20 Dearling of the Certain agent source 201 Einhaltung der DLV-Saturg und Ordnungen, des darin enthaltenen DLV-Anti-Doping-Codes (ADC), der Deutschen Leichtaftheitkordnung (DLO), der Gebürnenordnung (GBO) sowie zur Einhaltung der Juternationalen Wettkampfregeln (IWR). Der Veranstalter verpflichtet sich des Weiteren, Teilnehmer seiner Veranstaltung of schriftlich darauf hinzuweisen, dass dieser mit der Teilnahme die Geitungen des DLV Anti-Doping-Codes (DLV-ADC) anerkennt und sich dessen Bestimmungen unterwirft. Der Veranstalter verpflichtet sich des Weiteren, vom Teilnehmer seiner Veranstaltung die schriftliche Zustimmung der Anerkennung der DLO, § 5.1.1 bzw. 5.1.2 einzuholen und schriftlich darauf hinzuweisen, dass sich dieser mit der Teilnahme diesen Bestimmungen unterwirft Er erklärt sich auch damit einverstanden, dass vorgenannte Veranstaltung einschl. der genannten Kontaktdaten in den DLV-Publikationen sowie internetseiten www.ieichtathietik de, www.laufen.de und des eigenen LV veröffentlicht wird. Dieses gilt auch für die Ergebnisse zur Erstellung der Deutschen Laufrangliste (unmittelbare Bereitstellung).

Anmeldeinformationen siehe DLV Antrag auf Genehmigung einer Veranstaltung (ab Seite 2).

Antrag an Geschäftsstelle übergeben

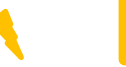

Für Rückfragen steht Ihnen die BLV-Geschäftsstelle gerne zur Verfügung:

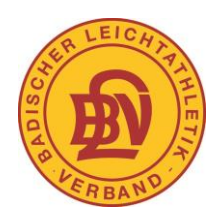

Badischer Leichtathletik-Verband Am Fächerbad 5 76131 Karlsruhe 0721-18385-0 gs@blv-online.de